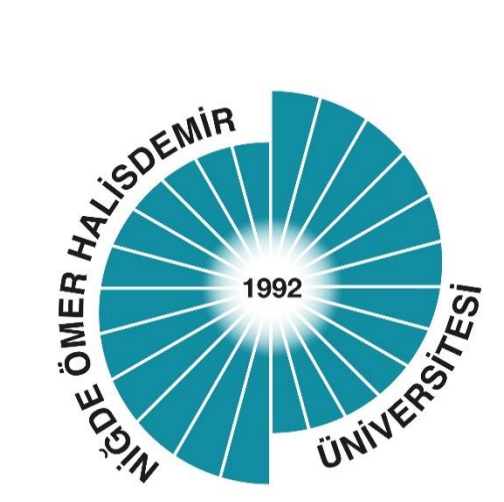

# T.C. NİĞDE ÖMER HALİSDEMİR ÜNİVERSİTESİ

# ÖZ DEĞERLENDİRME RAPORU HAZIRLAMA KILAVUZU

KALİTE KOORDİNATÖRLÜĞÜ

### FAKÜLTE/ENSTİTÜ/YÜKSEKOKUL/KONSERVATUVAR/MESLEK YÜKSEKOKULU ÖZ DEĞERLENDİRME RAPORLARI HAZIRLAMA KILAVUZU

Bölüm/anabilim dalı/program öz değerlendirme raporlarının daha önce ÜYBS sistemine girişleri yapılmıştı. Bu kılavuzda, bu raporları bütünleştiren fakülte/enstitü/yüksekokul/konservatuvar/meslek yüksekokulu öz değerlendirme raporlarının kanıtlarının nasıl dosyalanacağı, nasıl numaralandırılacağı, nasıl isimlendirileceği ve rapor içerisinden nasıl yönlendirme yapılacağı açıklanmaktadır.

#### 1. Dosyalama

Kanıtlar için Program öz değerlendirme raporunun yanında Şekil 1'de görüldüğü gibi Kanıtlar isminde bir klasör açılmalıdır.

| 📙   🎽 📙 🖛   Ó                                                                                                    | Özdeğerlend | lirme                   |                               |                                    |            |                    | _                             |       | ×   |
|----------------------------------------------------------------------------------------------------|-------------|-------------------------|-------------------------------|------------------------------------|------------|--------------------|-------------------------------|-------|-----|
| Dosya Giriş Paylaş Görünüm                                                                                                    |             |                         |                               |                                    |            |                    |                               |       | ^ 🕐 |
| Hızlı erişime Kopyala<br>sabitle                                                                                                    | Yapıştır    | Taşıma hedefi 🕆         | X Sil ▼<br>■ Yeniden adlandır | L <sup>¶</sup> ▼<br>Yeni<br>klasör | Özellikler | Tümüni<br>Hiçbirin | ü seç<br>ii seçme<br>rini seç |       |     |
| Pano                                                                                                    |             | Düze                    | nle                           | Yeni                               | Aç         | Seç                |                               |       |     |
| Ara: Özdeğerlendirme Ara: Özdeğerlendirme Ara: Özdeğerl |             |                         |                               |                                    |            |                    | P                             |       |     |
| 🖈 Hızlı erişim                                                                                                    | ^           | Ad                      | ſ                             | Değiştirme tarihi                  | T          | ür                 | Boyut                         |       |     |
| Masaüstü                                                                                                    | *           | Kanıtlar                |                               | 5.03.2020 16:14                    | D          | osya klasörü       |                               |       |     |
| 📕 İndirilenler                                                                                                    | *           | 📲 Program Ozdeğerlendir | me Raporu 🕴                   | 5.03.2020 16:15                    | N          | licrosoft Word B   |                               | 12 KB |     |
| Belgeler                                                                                                    | *           |                         |                               |                                    |            |                    |                               |       |     |
| Resimler<br>2 öğe                                                                                                    | * 🗸         |                         |                               |                                    |            |                    |                               | [     | :== |

Şekil 1. Dosyalama yapısını gösteren ekran görüntüsü

#### 2. Kanıtların Numaralandırılması ve İsimlendirilmesi

Kanıtların, Öz değerlendirme Rapor Taslağında belirtilen başlıklar dikkate alınarak numaralandırılması ve dosya içeriği dikkate alınarak numaralandırması gerekmektedir.

Ar-Ge başlığı altında yer alan Proje Türleri ve Sayılarına yönelik bir PDF dosyası için örnek numaralandırma Şekil 2'de verilmektedir.

| -   🛃 - =                                     | Kanıtlar   |       |                            |                               |                |            |            |                                  | _                      |        | ×   |
|-----------------------------------------------|------------|-------|----------------------------|-------------------------------|----------------|------------|------------|----------------------------------|------------------------|--------|-----|
| Dosya Giriş                                   | Paylaş     | G     | örünüm                     |                               |                |            |            |                                  |                        |        | ^ ? |
| Hızlı erişime Kopyal<br>sabitle               | a Yapıştır | 2     | 🙀 Taşıma hedefi 🝷          | X Sil ▼<br>■ Veniden adlandır | Yeni<br>klasör | ] <b>-</b> | Özellikler | Tümünü<br>Hiçbirini<br>Diğerleri | seç<br>seçme<br>ni seç |        |     |
| Pano                                          |            |       | Düzer                      | nle                           | Yeni           |            | Aç         | Seç                              |                        |        |     |
| $\leftarrow \rightarrow \cdot \cdot \uparrow$ | > Öze      | değer | rlendirme > Kanıtlar       |                               |                |            | v Ö /      | kra: Kanıtlar                    |                        |        | Q   |
| 📌 Hızlı erisim                                | ^          | Ac    | ^ E                        |                               | Değiştirme t   | tarihi     | Tür        |                                  | Boyut                  |        |     |
| Masaüstü                                      |            | æ     | 2.1. 2019 Yılı Proje Türle | ri ve Sayıları.pdf            | 28.02.2020 1   | 1:53       | Adobe      | Acrobat D                        | 4                      | 400 KB |     |
| 🔶 İndirilenler                                | *          |       |                            |                               |                |            |            |                                  |                        |        |     |
| 🔮 Belgeler                                    | *          |       |                            |                               |                |            |            |                                  |                        |        |     |
| Resimler                                      | x 🗸        | B     |                            |                               |                |            |            |                                  |                        | [      | :== |

Şekil 2. Ar-Ge Başlığına Yönelik Örnek Kanıt Numaralandırılması ve İsimlendirilmesi

### 3. Kanıtlara Öz Değerlendirme Raporun İçerisinden Bağlantı (Link) Verilmesi

Bağlantı (link) içeren kanıtlar metin içinde ilgili yere, diğer formattaki kanıtlar (pdf, resim vb.) 'Ek-Kanıtlar' bölümüne konulmalıdır.

İnternet sayfasına metin içerisinden yapılan bağlantı adresleri metnin sonuna parantez içerisine yazılmalıdır. Örnek bir yönlendirme Şekil 3'te görülmektedir.

| 3) TOPLUMSAL KATKI                                                                                                    |        |
|----------------------------------------------------------------------------------------------------|--------|
| Fakültemizde toplumsal katkıya yönelik 2019 yılında Huzurevi ziyareti gerçekleştirilm<br>(https://www.ohu.edu.tr/borhalilzohreatamanmyo/etkinlik/5) | ıiştir |

Şekil 3. İnternet sayfasında yer alan bir habere yapılan bağlantı (link) örneği

Kanıtlar klasöründe yer alan **2.1. 2019 Yılı Proje Türleri ve Sayıları.pdf** dosyasına Ek-Kanıtlar bölümünden yapılan bağlantı adımları Şekil 4a, Şekil 4b, Şekil 4c ve Şekil 4d'de gösterilmiştir.

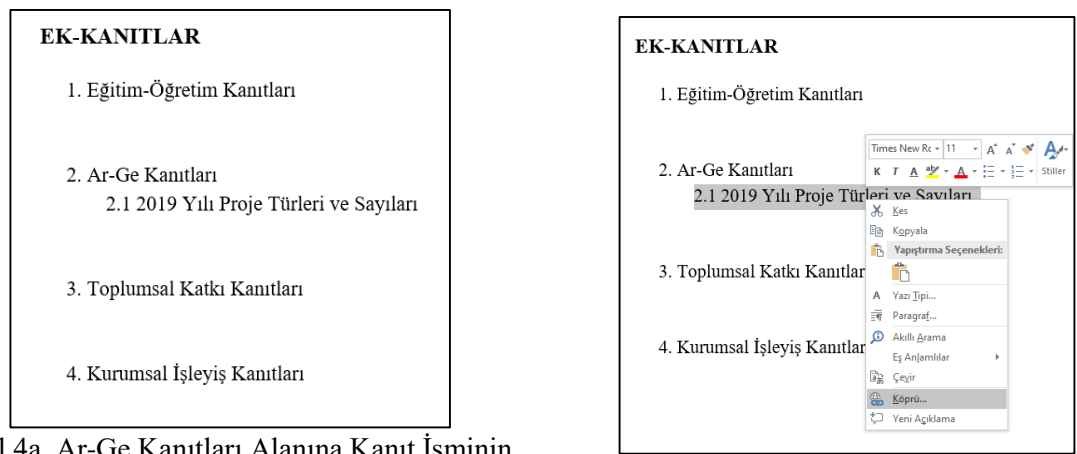

Şekil 4a. Ar-Ge Kanıtları Alanına Kanıt İsminin Eklenmesi

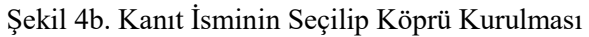

| Köprü Ekle                                                     |                             |                                                       | ? ×                  |  |
|----------------------------------------------------------------|-----------------------------|-------------------------------------------------------|----------------------|--|
| Bağla:                                                         | G <u>ö</u> rüntülenec       | Ekran İpu <u>c</u> u                                  |                      |  |
| <b>V</b> arolan                                                | Konum:                      | Kanıtlar 🔽 🔁 🔞 🚅                                      |                      |  |
| Web Sayfası<br>Web Sayfası<br>Bu Belgeye<br>Ye <u>r</u> leştir | Gecerli                     | 8 2.1. 2019 Yılı Proje Türleri ve Sayıları.pdf        | Y <u>e</u> r İşareti |  |
|                                                                | Klasör                      |                                                       | Hedef Çerçeve        |  |
|                                                                | <u>T</u> aranan<br>Sayfalar |                                                       |                      |  |
| Yeni Belge<br>Ol <u>u</u> ştur                                 | <u>S</u> on<br>Dosyalar     |                                                       |                      |  |
| E- <u>p</u> osta<br>Adresi                                     | A <u>d</u> res: K           | (anıtlar\2.1. 2019 Yılı Proje Türleri ve Sayıları.pdf |                      |  |
|                                                                |                             | Tamam                                                 | İptal                |  |

Şekil 4c. Köprü Kurulacak Dosyanın Kanıtlar Klasöründen Seçilmesi

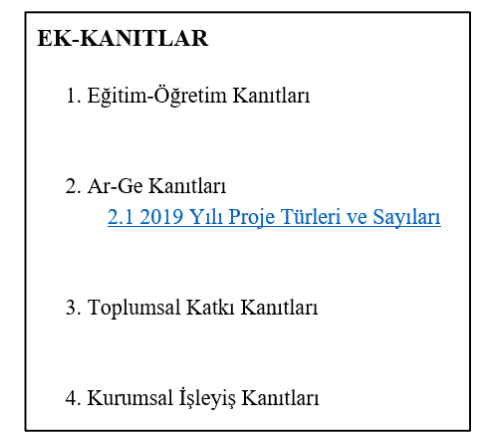

Şekil 4d. İlgili Kanıta Köprü Kurulmuş Hali